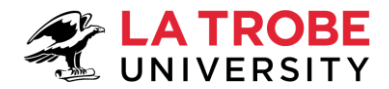

# How to Apply for a Graduate Research Degree

#### Who are these instructions for?

These instructions are for Australian and New Zealand citizens and Australia Permanent Residents wishing to apply for a masters by research, PhD or professional doctorate at La Trobe University.

## Table of contents

| 1. | Create your application                                   | . 2 |
|----|-----------------------------------------------------------|-----|
| 2. | Select a course                                           | . 3 |
| 3. | Select a scholarship                                      | . 3 |
| 4. | Check your details                                        | . 4 |
| 5. | Enter required information and documentation              | . 5 |
| 6. | Review your application                                   | . 6 |
| 7. | How do I view my application once it is submitted?        | . 6 |
| 8. | What if La Trobe University requires further information? | . 7 |
| 9. | Where can I get help?                                     | . 7 |

## 1. Create your application

- 1.1. Click on the link to apply. Links can be found by expanding the 'submit your application' section on the relevant <u>How to Apply</u> page.
  - If you already have a La Trobe student login, click the **log on** button and enter your La Trobe student credentials.
  - If don't have a La Trobe student login, complete the registration details. Once registered, a popup message will appear. To start creating your application, click on the **continue with application** button. An email will be sent to your registered email address containing your new Student ID number.

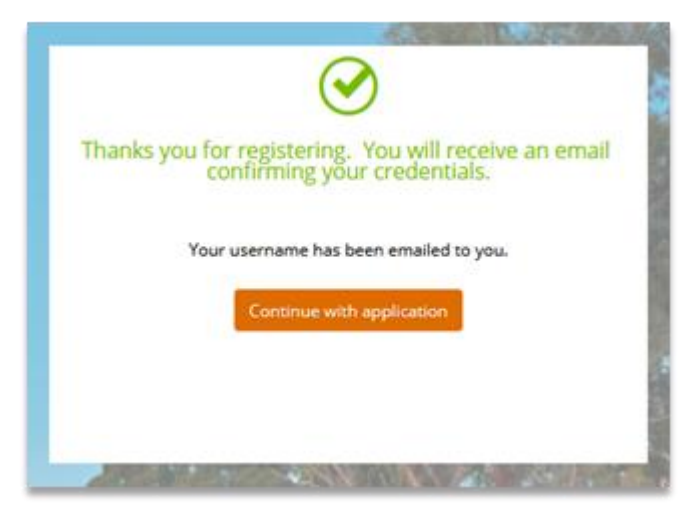

#### Tip:

You can leave your application at any point and return to complete it later. The application will save automatically but ensure you click the **save** button for any partially completed requirements (see step 5).

To access your saved application:

- **Existing La Trobe students:** log on to <u>StudentOnLine</u>, click on the My Applications tile and select your draft application.
- **New students:** click on the link in your registration confirmation email and log on to the Applicant Portal using your new student ID and password, click on the My Applications tile and select your draft application.

Up until you submit your application, you can click the **previous** button to return to the previous step and make changes.

| $\bigcirc$ | My Applica     | tions       |
|------------|----------------|-------------|
| Summary    | Lapsed         | In Progress |
| 🔊 1 recer  | nt application | ı           |

## 2. Select a course

#### Note:

If you are applying for scholarship only (i.e. if you are already enrolled in or have accepted an offer of candidature for a research degree) skip this step by clicking the **next** button and continuing from the '<u>Select a scholarship</u>' step below.

- 2.1. Determine the appropriate course option based on your preferred study load (full or part time) and commencement date.
  - Select Research Period 1 if you plan to start studying between 1 January and 30 June.
  - Select Research Period 2 if you plan to start studying between 1 July and 31 December.

You will be prompted later to indicate your preferred campus and start date.

#### 2.2. Click on the **add to application** button.

| PHD - Doctor of Philosophy             |                            |  |                    |  |  |
|----------------------------------------|----------------------------|--|--------------------|--|--|
| 2023 Research Study Period 1, Bundoora |                            |  |                    |  |  |
| All students                           |                            |  |                    |  |  |
| Start Date                             | 01-Jan-2023                |  |                    |  |  |
| Liability Category                     | To be Assessed             |  |                    |  |  |
| Load Category                          | Part Time                  |  |                    |  |  |
| Attendance Mode                        | To be Assessed             |  |                    |  |  |
| Study Mode                             | Standard                   |  |                    |  |  |
|                                        |                            |  |                    |  |  |
|                                        |                            |  | Add to application |  |  |
|                                        |                            |  |                    |  |  |
| PHD - Doctor of P                      | PHD - Doctor of Philosophy |  |                    |  |  |
| 2023 Research Study                    | Period 2, Bundoora         |  |                    |  |  |
| All students                           |                            |  |                    |  |  |
| Start Date                             | 01-Jul-2023                |  |                    |  |  |
| Liability Category                     | To be Assessed             |  |                    |  |  |
| Load Category                          | Full Time                  |  |                    |  |  |
| Attendance Mode                        | To be Assessed             |  |                    |  |  |
| Study Mode                             | Standard                   |  |                    |  |  |
|                                        |                            |  | Add to application |  |  |
|                                        |                            |  |                    |  |  |

2.3. The application will reload at the next step and a pop-up message will appear showing that the course has been successfully added to the application.

### 3. Select a scholarship

#### Note:

If you are not applying for a stipend scholarship, skip this step by clicking the **next** button and continue from the '<u>Check your details</u>' step below.

3.1. Click the **filter** button, under 'Scholarship Type' select the checkbox for Graduate Research Scholarships to view available options.

| > Select a Scholarship       |           |                                                                                                    |
|------------------------------|-----------|----------------------------------------------------------------------------------------------------|
| Search                       |           | Q                                                                                                    |
| Filters                      | (         |                                                                                                    |
| SCHOLARSHIP TYPE             |           | La Trobe Industry Research Schol                                                                                        |
| Donor funded access scholars | 1         | Advertised throughout the year on our schola                                                                            |
| Graduate Research Scholarshi | 5         | Online Application Dates Year Offered                                                                                   |
| La Trobe Access Scholarships | 1         | Description                                                                                                    |
| ∧ OWNING ORGANISATION UNIT   |           | E Eligible                                                                                                    |
| Graduate Research School     | 5         |                                                                                                    |
| Scholarships                 | 2         | Graduate Research - Scholarship<br>Currently enrolled or already have a candidate                                       |
| ▲ ELIGIBLE                   |           | Select this option to apply for an advertised so                                                                        |
| Show Eligible                |           | Research Training Program (RTP) and La Tro     Dennis McDermott Research Scholarship     Flexible Research Scholarships |
| AVAILABLE                    | AVAILABLE |                                                                                                    |
| Show Available               |           | Description<br>Graduate Research Scholarships                                                                           |

#### Tip:

Some scholarships only open for applications at certain times of the year, see our <u>scholarships</u> <u>page</u> for details. Scholarships will be displayed as 'Eligible' if they are open for applications.

- 3.2. Click on the **add to application** button.
- 3.3. The application will reload at the next step and a pop-up message will appear showing that the scholarship has been successfully added to the application.

## 4. Check your details

- 4.1. Ensure that your details are correct and add any missing information.
- 4.2. Click on the **next** button to move to the next step.

|                                                        |                         | Make An Application                                                                                                    | 1 message              |
|--------------------------------------------------------|-------------------------|----------------------------------------------------------------------------------------------------|------------------------|
| Application ID 780'<br>Review each step before you sub | <b>13</b><br>mit your a | application.                                                                                                    | More 🕞 < Previous      |
| Step 1                                                 | ${}^{\bigcirc}$         | Applicant Details                                                                                                    |                        |
| Selected Course Code                                   |                         | Your personal details are displayed below.                                                                                                    |                        |
| Step 2<br>Selected Scholarship                         | 0                       | Mandatory fields are indicated by a red asterisk, please provide a response to each field and then select the 'Next >' button to con Show less | tinue to the next step |
| Step 3<br>Applicant Details                            | •                       | Personal Details     Title                                                                                                    |                        |
| Step 4<br>Requirements                                 |                         | Family Name                                                                                                    |                        |
| Step 5<br>Review and Submit                            |                         | Given Name                                                                                                    |                        |
|                                                        |                         | Preferred Name Middle Name/s                                                                                                    |                        |

How to Apply for a Graduate Research Degree Date modified: 12 May 2023

Graduate Research School latrobe.edu.au/grs TEQSA PRV12132 – Australian University | CRICOS Provider 00115M

## 5. Enter required information and documentation

- 5.1. Click on the **respond** button to open each requirement in turn (a).
- 5.2. Answer all mandatory questions, identified with an asterisk (b) and attach requested documentation, either by dragging and dropping the file or by clicking the **add** button and selecting the file from your local drive.

| Documents for CV            |                      |
|-----------------------------|----------------------|
| Professional CV (Resume)    |                      |
| 🕑 Drag new attachments here | ••• + Add            |
|                             | Add from local drive |

5.3. Click on the **save** button to save your response to each requirement (c).

| Step 1 Selected Course Code  |   | Requirements                                                                                                    | Requirements                                                                                                    |  |  |
|------------------------------|---|----------------------------------------------------------------------------------------------------|----------------------------------------------------------------------------------------------------|--|--|
|                              |   | Select 'Respond' to answer each requirement marked as 'Mandatory'.                                                                                                    | Requirement Details                                                                                                    |  |  |
| tep 2<br>riected Scholarship | 0 | Once all requirements are marked as "Response Received" or "Optional" you can proceed to the next step.<br>Requirements marked as "Optional" may help us assess your application faster if you provide a response.<br>Snow iess                                                                                                    |                                                                                                    |  |  |
|                              |   |                                                                                                    | Required for DPHR (1) - Doctor of Philosophy R-GRPRWDNE - Graduate research stipend scholarship: end-of-year round (applying concurrently with<br>candidature)                                                                                                    |  |  |
| ep 3<br>plicant Details      | 9 | Search D                                                                                                    | Select your preferred campus, study rate and the date you wish to commence your study.                                                                                                    |  |  |
| PD 4                         |   |                                                                                                    | Note: you may apply to enrol as an external candidate if you do not reside within a reasonable commuting distance of La Trobe<br>and/or the requirements of your research project are better served at another location og a clinical setting. Please note that it may<br>are be acceltated and another of the second and areas the later of another to be another to require mediate. See                                                                                                    |  |  |
| quirements                   | 1 | Course Details                                                                                                    | MANDATORY Graduate Research Candidature Policy for more details. As an external candidate you will still need to select a campus as your<br>preferred base.                                                                                                    |  |  |
| ep 5<br>vien and Submit      |   | Select your preferred campus, study rate and the date you wish to commence your study. Nets you may apply to annot as an external candidate if you do not reciside within a reasonable commuting distance of La and or the reasonable provide to be the same of at an determine the same of at nother costs on a children and the reasonable commuting distance of La and or the reasonable for external candidate in you wish the same level of support that is provided to on-campus candidates. S Graduate Research Candidates To tech the same level of support that is provided to on-campus candidates. S Graduate Research Candidates To tech the same level of support that is provided to on-campus candidates. S Graduate Research Candidates To tech the same level of support that is provided to on-campus candidates. S Graduate Research Candidates To tech the same stemal candidate you will still need to select campus preferred base Research Topic  Advertised projects are specific funded projects which are listed on our <u>industrations page</u> and have a project code and a supervisor. Includes scholamathys are advertise with industry patrems.  Advertised projects are specific funded projects which are listed on our <u>industrations page</u> and have a project code and a supervisor. Includes scholamathys are advertise with industry patrems.  Advertised projects on an paphy to investigate a research problem of your own design, in which case you need to provide a p research proposal of no more than 200 words and find an academic supervisor. (Ind datas of shart's required, vitit the top supervisor. Includes scholamathys are devented and find an academic supervisor (Ind datas of shart's required, vitit the top supervisor.  Advertised prove chaver degree.  C network of the other bar supervisor.  C network of the other bar supervisor.  C network of the other bar supervisor.  C network of the other bar supervisor.  C network of the other bar supervisor.  C network of the other bar supervisor.  C network of the other bar supervisor.  C network of the ot |                                                                                                    |  |  |
|                              |   | CV Please upload your professional CV (resume) outlining relevant work experience, academic awards, prior research back<br>and details of any research publications.                                                                                                    | MANANOW<br>ground  • Please allow at least 6 8 weeks for the assessment of your application.  • Please allow at least 6 8 weeks for the assessment of your application.  • Please allow at least 6 8 weeks for the assessment of your application.  • Please allow at least 6 9 weeks for the assessment of your application.  • Please allow at least 6 9 weeks for the assessment of your application. • Please allow at least 6 9 weeks for the assessment of your application. • Please allow at least 6 9 |  |  |

When a requirement is completed, the label on the requirement will update to 'Response Received.'

5.4. Once all mandatory requirements are completed click the **next** button to move to the next step.

| pplication.                                                                                                    |                                                                                                    | More 子 < Previous 🛛 Next 🔸 |
|----------------------------------------------------------------------------------------------------|----------------------------------------------------------------------------------------------------|----------------------------|
| Requirements                                                                                                    |                                                                                                    |                            |
| Select 'Respond' to answer each require<br>Once all requirements are marked as 'Re<br>Requirements marked as 'Optional' may<br>Show less | rement marked as 'Mandatory'.<br>sponse Received' or 'Optional' you can proceed to the next step.<br>help us assess your application faster if you provide a response. |                            |
| Search                                                                                                    | Q                                                                                                    |                            |
| <ul> <li>15 records.</li> <li>Course Details</li> </ul>                                                                                  |                                                                                                    | RESPONSE RECEIVED          |

How to Apply for a Graduate Research Degree Date modified: 12 May 2023 Graduate Research School latrobe.edu.au/grs TEQSA PRV12132 – Australian University | CRICOS Provider 00115M

## 6. Review your application

6.1. Check that the details of the application are correct and then click on the **submit** button. Once you have submitted you will no longer be able to go back and edit the application.

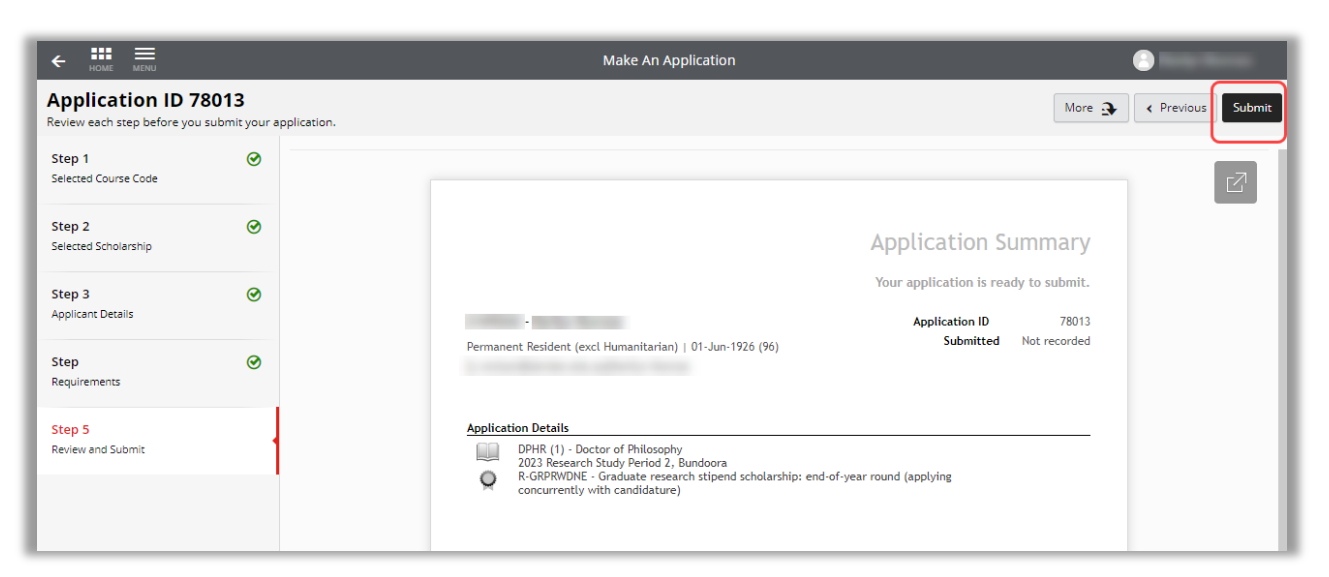

#### Note:

After you have submitted, the application status will update to 'Incomplete' – you don't need to do anything further at this point and your application will move automatically to the next stage in the workflow. An email confirmation of your application submission will be sent to you.

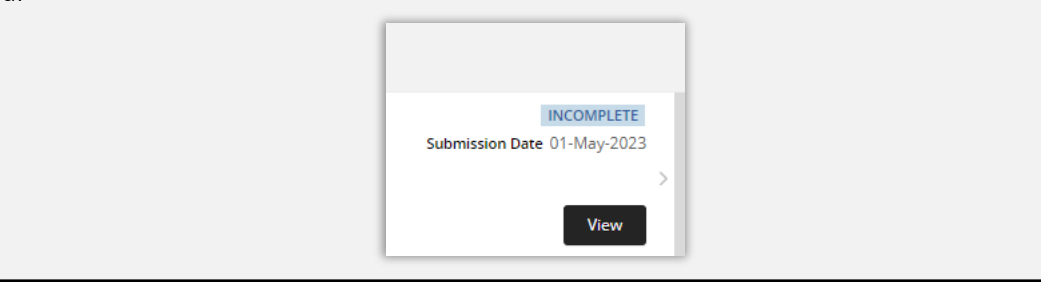

## 7. How do I view my application once it is submitted?

- 7.1. Log on to <u>StudentOnLine</u>.
- 7.2. Click on the My Applications tile.
- 7.3. Click on the **view** button to see your submitted application.

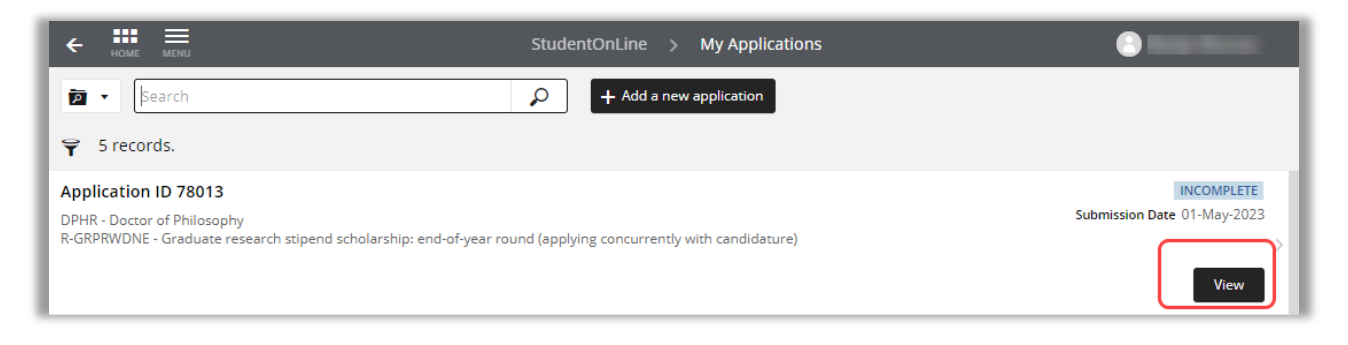

## 8. What if La Trobe University requires further information?

If we require more information to process your application, you will be notified by email and your application will be returned to you in the online system. The email will contain a link to your application, where you will be able to provide the required information or documentation and resubmit your application.

## 9. Where can I get help?

For assistance, please contact the GRS Admissions Team at <u>Admissions.GRS@latrobe.edu.au</u> or attend one of our zoom drop in sessions – details can be found on our <u>contact page</u>.